Imprimir artigo da FAO

## Redirecionamento dos e-mail do Gmail

## 01/07/2025 23:58:56

| Categoria: | E-mail institucional TIC-09::Configurações adicionais no<br>e-mail institucional | Votos:              | 1                                            |
|------------|----------------------------------------------------------------------------------|---------------------|----------------------------------------------|
| Estado:    | público (todos)                                                                  | Resultado:          | 100.00 %                                     |
| Idioma:    | pt_BR                                                                            | Última atualização: | Ter 13 Ago 09:44:06 2024 (America/Sao_Paulo) |
|            |                                                                                  |                     |                                              |

Sintoma (público)

## Problema (público)

Solução (público)

Tutorial para o encaminhamento dos e-mails do Gmail. A configuração deve ser feita no e-mail que você quer encaminhar as mensagens 1°Passo: Ir no canto superior direito, clique na engrenagem , e posteriormente clique em configurações.

2º Passo: Clique na guia Encaminhamento e POP/IMAP.

3ºPasso: Na seção "Encaminhamento", clique em Adicionar um endereço de encaminhamento.

4ºPasso: Digite o endereço de e-mail ao qual você quer encaminhar as mensagens, aquele que vai receber as mensagens.

5ºPasso: Clique em Próximo e Continuar e OK.

6ºPasso: Uma mensagem de confirmação será enviada para esse endereço. Clique no link de confirmação fornecido na mensagem, e clique no botão Confirmar.

Volte para a página de configurações da conta do Gmail que você quer encaminhar mensagens e atualize seu navegador.

7ºPasso: No e-mail que você estava configurando para encaminhar os e-mails, clique na guia Encaminhamento e POP/IMAP.

8ºPasso: Na seção "Encaminhamento", selecione Encaminhar uma cópia dos e-mails

recebidos para: Escolha o que você quer que aconteça com a cópia dos seus e-mails do Gmail. Recomendamos manter a cópia do Gmail na Caixa de entrada. Na parte inferior da página, clique em Salvar alterações.